【ScienceDirect / Scopus (Elsevier)】の個人アカウント・学外利用について

# 個人アカウントの作成

ユーザー登録をすると、検索結果の保存やアラートの設定などが利用できます。 また、リモートアクセスを登録すると、学外からの利用が可能になります。

■ ScienceDirect と Scopus のユーザー名とパスワードは共通です。どちらか一方でユーザー登録を行ってください。

# ◇ ユーザー登録

- 1. 学内ネットワークに接続された PC から ScienceDirect/Scopus にアクセス。
- 2. ScienceDirect 右上の"Register"または Scopus 右上の"アカウントを作成"をクリック。
- 3. 必要事項を次のルールに従い入力。

E-mail eiyo アドレス を入力してください。 Given name, Family name 氏名をアルファベットで入力してください。 Password 任意のアルファベットで入力してください。

# 学外利用について

リモートアクセスを登録すると、学外からの利用が可能になります。

# ◇ リモートアクセス登録

[ScienceDirect]

- 1. 学内ネットワークに接続された PC から ScienceDirect にアクセス。
- 2. ホームページの一番下にある"Remote access"をクリックし、ユーザー登録したメールアドレス (eiyo アドレス)を入力。
- \* パスワードの入力画面が表示された場合は入力。
- 3. 登録したメールアドレスに「Elsevier Identity」から確認メール「Get access」が届いたら、文中の「Get access」をクリック。

#### [Scopus]

- 1. 学内ネットワークに接続された PC から Scopus にアクセスし、サインイン(ログイン)。
- 2. 右上のユーザー名をクリックし、"リモートアクセスのアクティベーション"をクリック。
- 3. ユーザー登録したメールアドレス (eiyo アドレス) が表示されていることを確認し、 "続ける"ボタンをクリック。
- \* パスワードの入力画面が表示された場合は入力。
- 登録したメールアドレスに「Scopus Registration Service」から確認メール「Scopus-リモートアクセスのリクエストの確認」が 届いたら、文中の「リモートアクセスをアクティベートする」をクリック。

#### ◇ リモートアクセスの有効期限

リモートアクセス権限の有効期間は6ヶ月です。 延長するためには、6ヶ月以内に学内ネットワークに接続された PC から再度ログインしてください。 6ヶ月を過ぎ、失効してしまった場合は、再度リモートアクセス登録を行ってください。

# 個人アカウントでのログイン

- 1. ScienceDirect/Scopus にアクセスし、右上の"Sign in"(ログイン)をクリック。
- 2. 登録したユーザー名とパスワードを入力し、"Sign in" (ログイン) をクリック。
- 3. 終了する際は、右上のユーザー名をクリックし、"Sign out"(ログアウト)。